# Configurazione delle VLAN sull'adattatore per telefono analogico SPA800

## Obiettivo

Una VLAN (Virtual Local Area Network) è un gruppo di dispositivi su una o più LAN configurate logicamente in modo che possano comunicare come se fossero fisicamente connesse tra loro. I membri di una VLAN possono comunicare solo con altri membri della stessa VLAN.

In questo documento viene spiegato come rendere l'adattatore per telefono analogico SPA800 (ATA) membro di una VLAN.

#### **Dispositivo applicabile**

·SPA8000

#### Versione del software

•6.1.12

### **Configurazione VLAN**

Passaggio 1. Accedere all'utility di configurazione Web come amministratore e scegliere **Avanzate > Rete > Stato WAN**. Viene visualizzata la pagina *Stato WAN*:

| Status       Lan Status       Application       Trunk Status         User Looin       basic       J advanced         Internet Connection Settings                                                                                                    | Network                           | Voice              |                       |               |                  |
|----------------------------------------------------------------------------------------------------|-----------------------------------|--------------------|-----------------------|---------------|------------------|
| Status       Wan Status       Lan Status       Application       User Login       Internet         User Login       basic       I advanced         Internet Connection Settings       Static IP       Image: Status       Image: Status       Im                                                                                                    |                                   |                    |                       |               | Trunk Status     |
| Internet Connection Settings         Connection Type:       Static IP         Static IP Settings         Static IP:       192.168.0.1         NetMask:       255.255.255.0         Gateway:       192.168.75.1         PPPOE Settings         PPPOE Login Name:       PPPOE Login Password:         PPPOE Service Name:         Optional Settings         HostName:       SPA8000         Primary DNS:       4.2.2.2         Secondary DNS:       192.168.75.1         DNS Server Order:       Manual         Primary NTP Server:       135.11.11.11         Secondary NTP Server:       0         MAC Clone Settings         Enable MAC Clone Service:       no         Remote Management         Enable WAN Web Server:       WAN Web Server Port:                                                                                                    | Status wan status Lan             | Status Application |                       | User Login    | basic   advanced |
| Internet Connection Settings         Connection Type:       Static IP         Static IP Settings         Static IP:       192.168.0.1         Gateway:       192.168.75.1         PPPOE Settings         PPPOE Login Name:       PPPOE Login Password:         PPPOE Service Name:         Optional Settings         HostName:       SPA8000         Pomain:       cisco.com         Primary DNS:       4.2.2.2         Secondary DNS:       192.168.75.1         DNS Server Order:       Manual         Primary NTP Server:       135.11.11.11         Secondary NTP Server:       0         MAC Clone Settings         Enable MAC Clone Service:       no         Remote Management         Finable WAN Web Server:       yes                                                                                                    |                                   |                    |                       |               |                  |
| Connection Type:       Static IP         Static IP Settings         Static IP:       192.168.0.1         Gateway:       192.168.75.1         PPPOE Settings         PPPOE Login Name:       PPPOE Login Password:         PPPOE Service Name:         Optional Settings         HostName:       SPA8000         Pormary DNS:       4.2.2.2         Secondary DNS:       192.168.75.1         DNS Server Order:       Manual         Primary NTP Server:       135.11.11.11         Secondary NTP Server:       0         MAC Clone Settings         Enable MAC Clone Service:       no         Remote Management         Enable WAN Web Server:       yes                                                                                                    | Internet Connection Setting       | js                 |                       |               |                  |
| Static IP Settings         Static IP:       192.168.0.1       NetMask:       255.255.255.0         Gateway:       192.168.75.1         PPPOE Settings         PPPOE Login Name:       PPPOE Login Password:         PPPOE Service Name:         Optional Settings         HostName:       SPA8000         Primary DNS:       4.2.2.2         DNS Server Order:       Manual         Primary NTP Server:       135.11.11.11         Secondary NTP Server:       135.11.11.11         DHCP IP Revalidate Timer:       0         MAC Clone Settings       Image:         Enable MAC Clone Service:       no         Remote Management       Cloned MAC Address:         Static Management       Image:         Enable WAN Web Server:       yes                                                                                                    | Connection Type:                  | Static IP 💌        |                       |               |                  |
| Static IP:       192.168.0.1       NetMask:       255.255.255.0         Gateway:       192.168.75.1         PPPOE Settings         PPPOE Login Name:       PPPOE Login Password:         PPPOE Service Name:       PPPOE Login Password:         Optional Settings         HostName:       SPA8000         Primary DNS:       4.2.2.2         Secondary DNS:       192.168.75.1         DNS Server Order:       Manual         Primary NTP Server:       135.11.11.11         Secondary NTP Server:       135.11.11.11         DHCP IP Revalidate Timer:       0         MAC Clone Settings       Image:         Enable MAC Clone Service:       no         Remote Management       Cloned MAC Address:         Enable WAN web Server:       yes                                                                                                    | Static IP Settings                |                    |                       |               |                  |
| Gateway:       192.168.75.1         PPPOE Settings         PPPOE Login Name:       PPPOE Login Password:         PPPOE Service Name:         Optional Settings         HostName:       SPA8000         Primary DNS:       4.2.2.2         Secondary DNS:       192.168.75.1         DNS Server Order:       Manual         Primary NTP Server:       135.11.11.11         DHCP IP Revalidate Timer:       0         MAC Clone Settings         Enable MAC Clone Service:       no         Remote Management         Enable WAN Web Server:       yes         WAN Web Server Port:       80                                                                                                    | Static IP:                        | 192.168.0.1        | NetMask:              | 255.255.255.0 |                  |
| PPPOE Settings         PPPOE Login Name:         PPPOE Service Name:         Optional Settings         HostName:       SPA8000         Pomain:       cisco.com         Primary DNS:       4.2.2.2         Secondary DNS:       192.168.75.1         DNS Server Order:       Manual ▼         Primary NTP Server:       135.11.11.11         DHCP IP Revalidate Timer:       0         MAC Clone Settings         Enable MAC Clone Service:       no ▼         Cloned MAC Address:         Remote Management         Enable WAN Web Server:       yes ▼                                                                                                    | Gateway:                          | 192.168.75.1       |                       |               |                  |
| PPPOE Login Name:       PPPOE Login Password:         PPPOE Service Name:       Optional Settings         HostName:       SPA8000       Domain:       cisco.com         Primary DNS:       4.2.2.2       Secondary DNS:       192.168.75.1         DNS Server Order:       Manual       MS Query Mode:       Parallel       ▼         Primary NTP Server:       135.11.11.11       Secondary NTP Server:       ■         DHCP IP Revalidate Timer:       0       Minutes       ■       ■         MAC Clone Settings       Enable MAC Clone Service:       no       ✓       Cloned MAC Address:       ■         Remote Management       Enable WAN Web Server:       yes       WAN Web Server Port:       80                                                                                                    | PPPoE Settings                    |                    |                       |               |                  |
| PPPOE Service Name:       Optional Settings         HostName:       SPA8000       Domain:       cisco.com         Primary DNS:       4.2.2.2       Secondary DNS:       192.168.75.1         DNS Server Order:       Manual       DNS Query Mode:       Parallel       ▼         Primary NTP Server:       135.11.11.11       Secondary NTP Server:       ■       ■         DHCP IP Revalidate Timer:       0       Minutes       ■       ■       ■         MAC Clone Settings       Enable MAC Clone Service:       no       ▼       Cloned MAC Address:       ■       ■         Remote Management       Enable WAN Web Server:       yes       WAN Web Server Port:       80       80                                                                                                    | PPPOE Login Name:                 |                    | PPPOE Login Password: |               |                  |
| Optional Settings         HostName:       SPA8000       Domain:       cisco.com         Primary DNS:       4.2.2.2       Secondary DNS:       192.168.75.1         DNS Server Order:       Manual       DNS Query Mode:       Parallel         Primary NTP Server:       135.11.11.11       Secondary NTP Server:       Image: Clone Settings         DHCP IP Revalidate Timer:       0       Minutes         MAC Clone Settings       Image: Cloned MAC Address:       Image: Clone Settings         Enable MAC Clone Service:       no       Image: Cloned MAC Address:       Image: Settings         Remote Management       Image: Settings       Image: Settings       Image: Settings         Rable WAN web Server:       Yes       Yes       WAN Web Server Port:       80                                                                                                    | PPPOE Service Name:               |                    |                       |               |                  |
| HostName:       SPA8000       Domain:       cisco.com         Primary DNS:       4.2.2.2       Secondary DNS:       192.168.75.1         DNS Server Order:       Manual       DNS Query Mode:       Parallel         Primary NTP Server:       135.11.11.11       Secondary NTP Server:       Image: Constant of the server of the server                                                        | Ontional Cattings                 |                    |                       |               |                  |
| Primary DNS:       4.2.2.2       Secondary DNS:       192.168.75.1         DNS Server Order:       Manual       DNS Query Mode:       Parallel         Primary NTP Server:       135.11.11.11       Secondary NTP Server:       Image: Constant of the server of the server of t | Optional Setungs                  | 5048000            | Demain                | cisco com     |                  |
| Primary DNS:       4.2.2.2       Secondary DNS:       192.166.75.1         DNS Server Order:       Manual       DNS Query Mode:       Parallel         Primary NTP Server:       135.11.11.11       Secondary NTP Server:       Image: Constant of the server:         DHCP IP Revalidate Timer:       0       Minutes         MAC Clone Settings       Enable MAC Clone Service:       no         Remote Management       Enable WAN Web Server:       80                                                                                                    | Primary DNS:                      | 4.2.2.2            | Secondary DNS:        | 102 169 75 1  |                  |
| Division     Manual     Image     Division     Parallel     Parallel       Primary NTP Server:     135.11.11.11     Secondary NTP Server:     Image: Constraint of the server server:     Image: Constraint of the server:       DHCP IP Revalidate Timer:     0     Minutes       MAC Clone Settings       Enable MAC Clone Service:     no       Cloned MAC Address:                                                                                                    | Philling DNS:<br>DNS Server Order | 4.2.2.2            | DNS Quary Meday       | 192.100.75.1  |                  |
| Primary NTP Server:     135.11.11.11     Secondary NTP Server:       DHCP IP Revalidate Timer:     0     Minutes       MAC Clone Settings       Enable MAC Clone Service:     no       Cloned MAC Address:                                                                                                    | Dis Server Order:                 | Manual 💌           | DNS Query Mode:       | Parallel      |                  |
| MAC Clone Settings       Enable MAC Clone Service:       no       Cloned MAC Address:                                                                                                    | Primary NTP Server:               | 135.11.11.11       | Secondary NTP Server: |               |                  |
| MAC Clone Settings<br>Enable MAC Clone Service: no  Cloned MAC Address:  Remote Management Enable WAN Web Server Port: 80                                                                                                    | DHCP IP Revaildate Timer:         | 0 Minutes          |                       |               |                  |
| Enable MAC Clone Service: no  Cloned MAC Address:  Remote Management Enable WAN Web Server: ves  WAN Web Server Port: 80                                                                                                    | MAC Clone Settings                |                    |                       |               |                  |
| Remote Management                                                                                                    | Enable MAC Clone Service:         | no 💌               | Cloned MAC Address:   |               |                  |
| Enable WAN Web Server: ves VAN Web Server Port: 80                                                                                                    | Remote Management                 |                    |                       |               |                  |
|                                                                                                    | Enable WAN Web Server:            | yes 💌              | WAN Web Server Port:  | 80            |                  |
| VI AN Settings                                                                                                    | VI AN Settings                    |                    |                       |               |                  |
| Enable VI AN: no P Enable CDP: ves P                                                                                                    | Enable VLAN:                      | no 💌               | Enable CDP:           | ves 💌         |                  |
| VLAN ID: 1 [0x000-0xFFF]                                                                                                    | VLAN ID:                          | 1 [0x000-0xFFF]    |                       | 700 1         |                  |
| Lindo All Changes Submit All Changes                                                                                                    |                                   | Lindo All Changes  | Submit All Changes    |               |                  |

Passaggio 2. Scorrere l'area Impostazioni VLAN.

| VLAN Settings |                 |             |       |
|---------------|-----------------|-------------|-------|
| Enable VLAN:  | yes 💌           | Enable CDP: | yes 💌 |
| VLAN ID:      | 1 [0x000-0xFFF] |             |       |

Passaggio 2. Selezionare **Yes** dall'elenco a discesa *Enable VLAN* per consentire a SPA8000 di accedere a una VLAN.

**Nota:** Selezionare **Yes** (Si) se si desidera che il dispositivo si connetta a una VLAN specifica. Questa VLAN deve essere contrassegnata, altrimenti il dispositivo funzionerà nella VLAN predefinita.

Passaggio 3. Immettere l'ID VLAN da assegnare a SPA8000 nel campo *VLAN ID*. L'ID VLAN definisce la VLAN a cui appartiene l'SPA8000. L'ID VLAN da immettere è esadecimale.

Passaggio 4. Selezionare lo stato che si desidera assegnare al CDP dall'elenco a discesa *Abilita CDP*. Il protocollo CDP (Cisco Discovery Protocol) consente ai prodotti Cisco di condividere informazioni con altri prodotti Cisco a cui sono direttamente connessi.

Passaggio 5. Fare clic su Invia tutte le modifiche per salvare le impostazioni.